### WIRELESS & NETWORK

#### Connecting an iPhone to CUSYS-Guest Wireless

#### PURPOSE:

How to connect to CUSYS-Guest Wifi

#### HOW TO CONNECT TO CUSYSGUEST WIRELESS ON IOS:

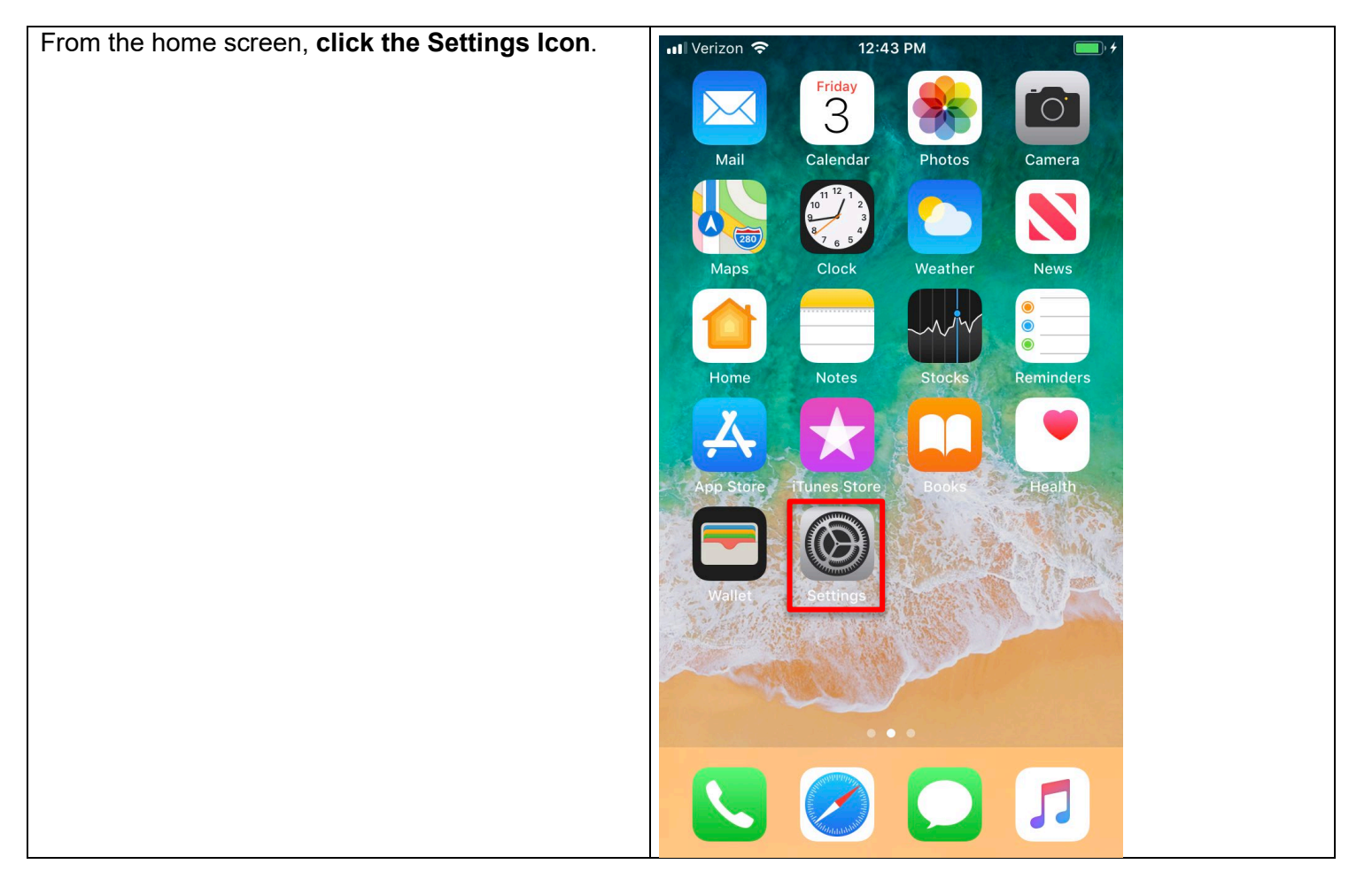

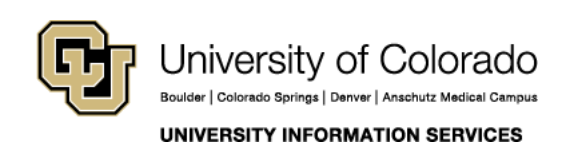

Contact UIS

### WIRELESS & NETWORK

| In the Settings App, click on the <b>Wi-Fi menu</b> . | Settings                                                                                                    |  |  |
|-------------------------------------------------------|----------------------------------------------------------------------------------------------------|--|--|
|                                                       | Set up iCloud, the App Store, and more.                                                                                                    |  |  |
|                                                       | Airplane Mode                                                                                                    |  |  |
|                                                       | Second Second Se |  |  |
|                                                       | Bluetooth On >                                                                                                    |  |  |
|                                                       | ۲۵ Cellular >                                                                                                    |  |  |
|                                                       |                                                                                                    |  |  |

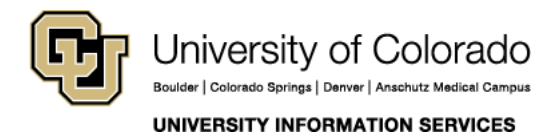

**Contact UIS** 

#### WIRELESS & NETWORK

| In the menu, Choose the <b>CUSYS-Guest</b> Wi-Fi.          |                                       |
|------------------------------------------------------------|---------------------------------------|
|                                                            | III Verizon 3G 12:44 PM               |
|                                                            | <b>&lt;</b> Settings Wi-Fi            |
|                                                            |                                       |
|                                                            | Wi-Fi                                 |
|                                                            | CHOOSE A NETWORK                      |
|                                                            | CRAEngineer 🔒 🤶 🚺                     |
|                                                            | CUSYS-Guest 🔒 🗢 i                     |
|                                                            | CUSystem 🔒 🗢 i                        |
|                                                            | Other                                 |
|                                                            |                                       |
| Enter the CUSYS-Guest password, which is<br>"TheB0ss4cuf!" | UVerizon 3G 12:45 PM                  |
|                                                            | Enter the password for "CLISYS-Guest" |
|                                                            | Enter the password for COSTS-Odest    |
|                                                            | Cancel Enter Password Join            |
|                                                            |                                       |
|                                                            | Password ••••••••!                    |
|                                                            |                                       |

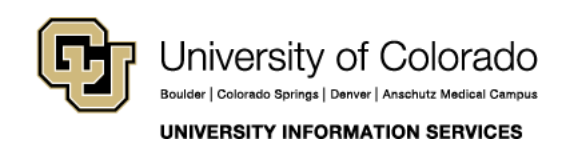

### WIRELESS & NETWORK

| To verify connectivity, there should be a blue check<br>mark to the left of the CUSYS-Guest Wi-Fi. | 📶 Verizon 🗢 | 12:46 PM | • 4             |
|----------------------------------------------------------------------------------------------------|-------------|----------|-----------------|
|                                                                                                    | Settings    | Wi-Fi    |                 |
|                                                                                                    | Wi-Fi       |          |                 |
|                                                                                                    | CUSYS-Guest |          | <b>₽ 중 (i</b> ) |
|                                                                                                    |             |          |                 |

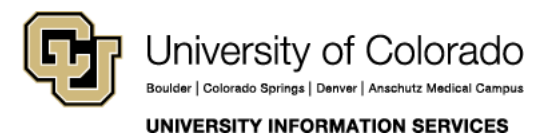

**Contact UIS**